## 予約方法(ビジター編・ドロップイン編)

① FIRST のホームページから「会員ログ イン」

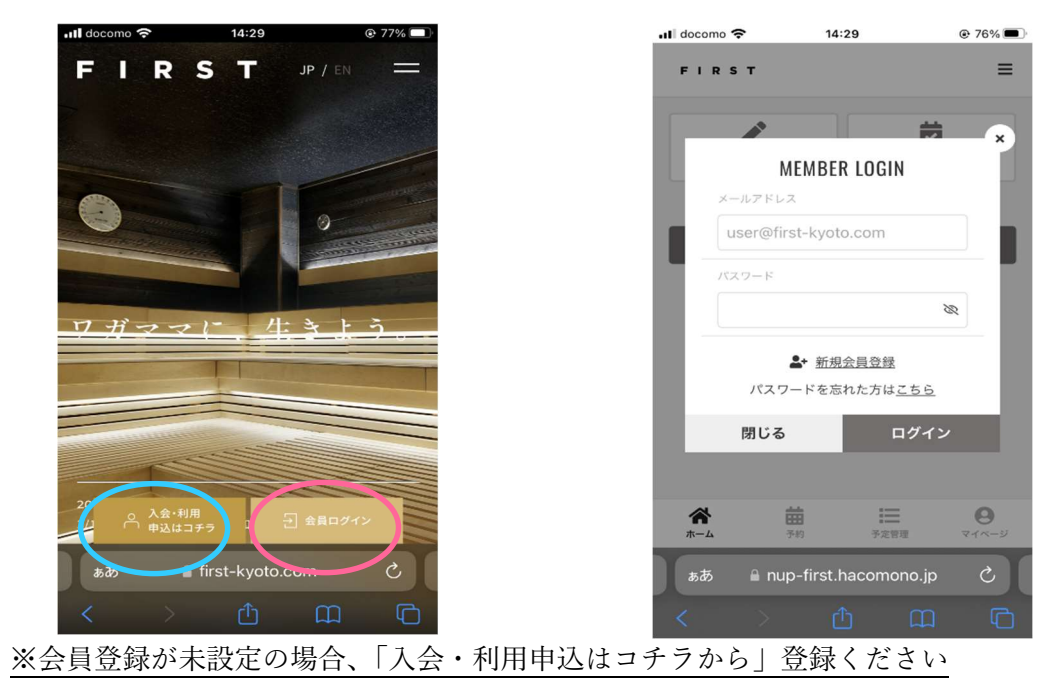

② 登録した「メールアドレス」と「パス

ワード | を入力してログイン

③ 「マイページ」の「チケットを購入」から買いたいチケットを購入します。

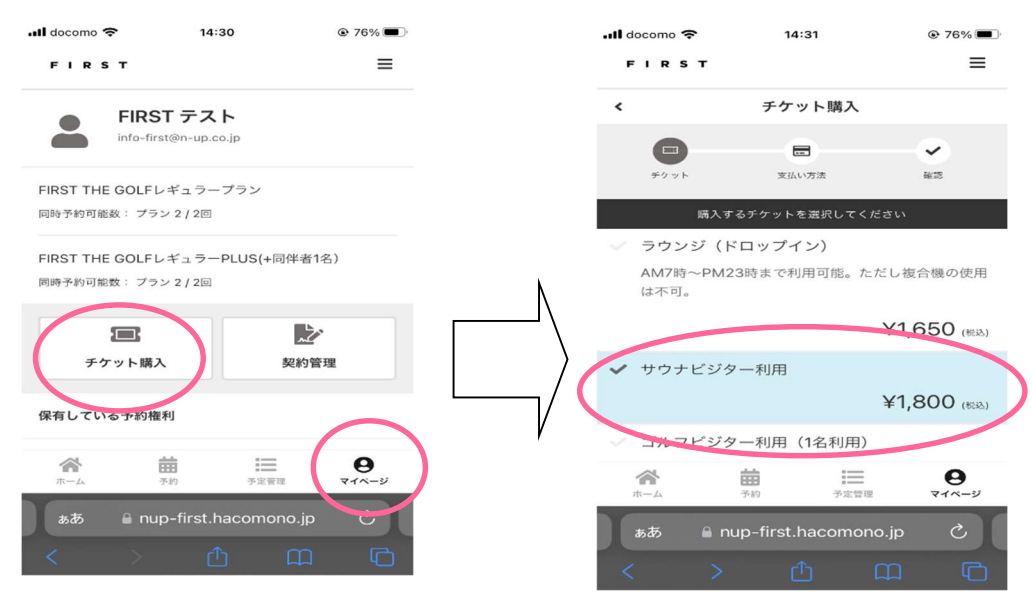

※購入にはクレジットカードの登録が必要です。

④ 「チケット購入の確認」から進んで、「チケットを購入する」。

| I docomo 🔶      | 14:31                       |            |
|-----------------|-----------------------------|------------|
| <               | チケット購入の確認                   |            |
|                 |                             | $\bigcirc$ |
| チケット            | 支払い方法                       | 確認         |
| 入明細             |                             |            |
| 項目              |                             | 金額 (税込)    |
| サウナビジター利用 x     | 1                           | ¥1,800     |
|                 | 合計                          | ¥1,800     |
|                 | (10% 対象)                    | ¥1,800     |
|                 | (10% 内消費税)                  | ¥163       |
| チケット詳細          |                             |            |
| FIRST THE SAU   | JNA (ビジター利用)                |            |
|                 |                             | 1 枚        |
| 8支払いカード         |                             |            |
|                 | /ISA                        |            |
| 新               | 「しく利用カードを登録する               |            |
| =               | チケットを購入する                   |            |
|                 | 12.0                        |            |
| <b>徐</b><br>ホーム | 評評     評評       予約     予定管理 | <b>0</b>   |
| <u> </u>        | nup-first.hacomono.jp       |            |

⑤ 購入したチケットの確認は、「マイページ」の保有している予約権利「チケット」から 確認できます。

| ■ docome  14:33  ● 75%        |   | ווו docomo <פר קרו הווו docomo וווויקר קרו הווויקר קרו הווויקר קרו הווויקר קרו הווויקר קרו הווויקר קרו הווויקר | 14:3:<br>T             | 3          |         |
|-------------------------------|---|----------------------------------------------------------------------------------------------------|------------------------|------------|---------|
| □9時サ#9191863 - ノラフ212回<br>    |   | <                                                                                                    | 所持チ                    | ケット        |         |
| 同時予約可能数: プラン 2 / 2回           |   | FIRST THE<br>有効期限:~4                                                                                           | SAUNA(ビジ<br>4/11 23:59 | ター利用)      | 1       |
| チケット購入     契約管理               | Ν |                                                                                                    |                        |            | 1 / 182 |
| 保有している予約権利                    |   |                                                                                                    |                        |            |         |
| 7571 >                        |   |                                                                                                    |                        |            |         |
| III入• <del>初始嚴重</del>         |   |                                                                                                    |                        |            |         |
| アカウント設定                       |   | ~                                                                                                    |                        |            | 0       |
| ☆                             |   | <b>т</b> _Д                                                                                                    | 予約                     | 予定管理       | 71~-5   |
| க்க இ nup-first.hacomono.jp ் |   | هم<br>ح                                                                                                    | nup-first.ha           | acomono.jp |         |

⑥ 購入したチケットを使用して、予約を行うには、「予約」から、下記の通り選択してく ださい。

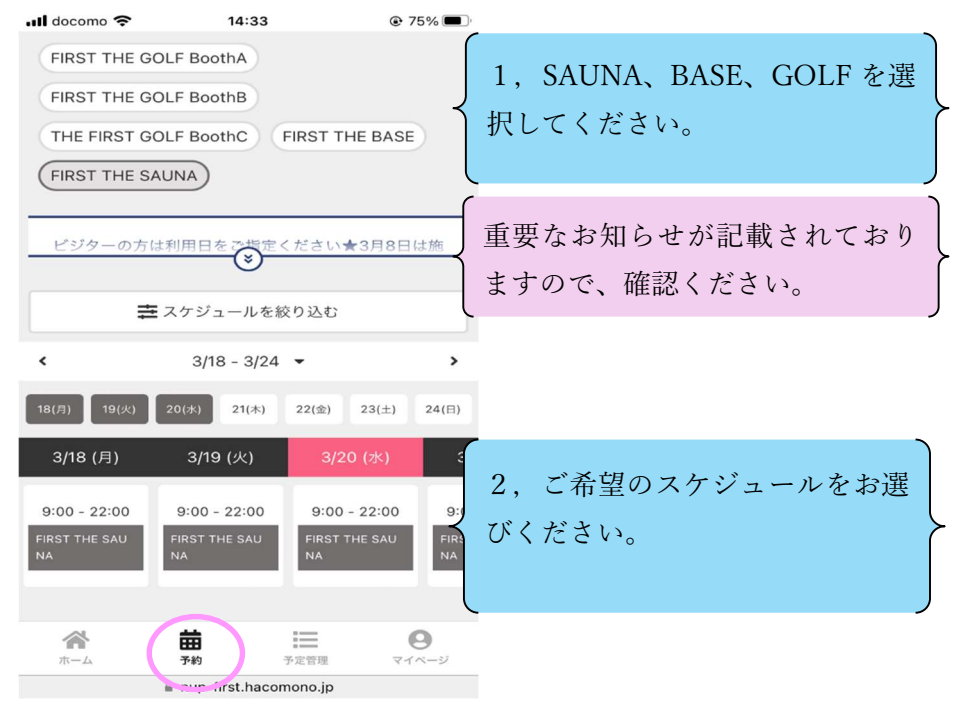

⑦ 日付を選択すると、下記のような画面になります。⑥で希望した日付が表示されます。 「チケットで予約する」を押し、保有しているチケットから「予約完了する」。

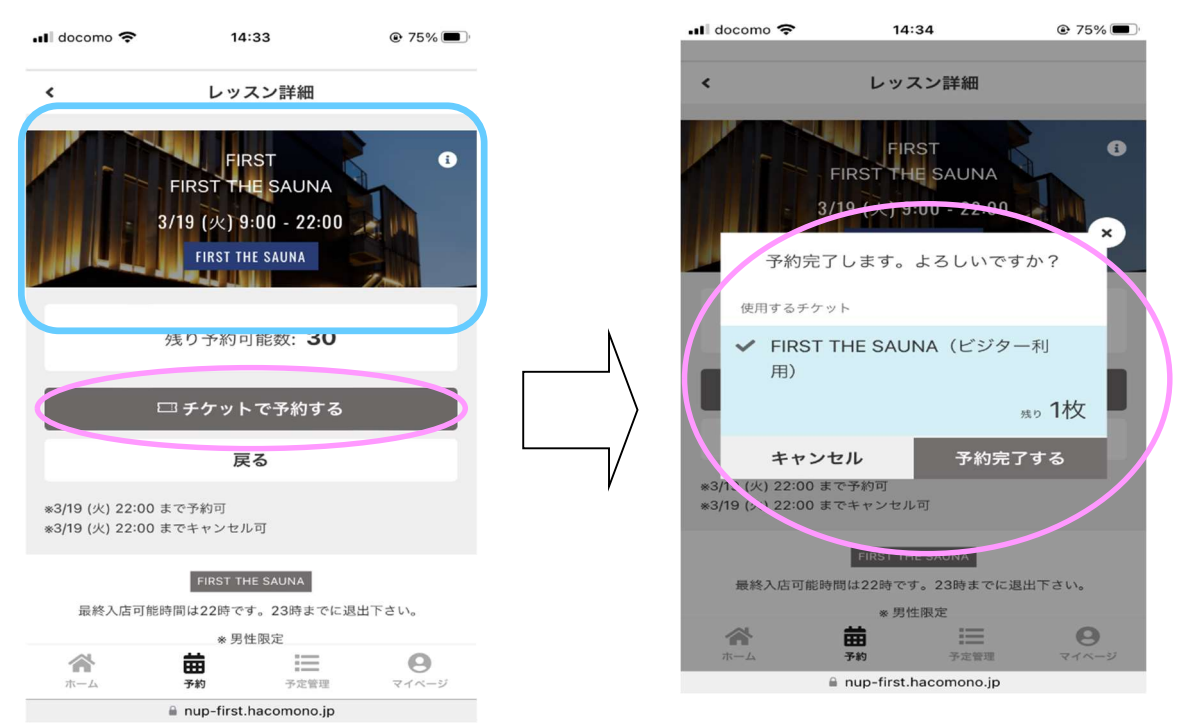

⑧ 予約が完了するとアケルンの通知が届きます。希望した日付と時刻なったらアケルンのアプリを使って入室できます。